1、進入 教育特殊教育通報網

https://www.set.edu.tw

- 2、點選左方 研習與資源教師研習
- 3、登錄縣市 彰化縣 按 查詢
- 4、下拉網頁 搜尋 107年10月24日 本校辦理之研習 彰化縣 107年度田中區國小教師特殊教育研習【主題:情緒行為障礙】
- 5、點選 報名 (10月20日前須完成報名)
- 6、輸入身分證字號 按 報名
- 7、填入有星號的欄位

選擇 服務學校

連絡電話

姓名

生日

EMAIL

職務內容、教師資格登記 後 按確定

8、報名成功